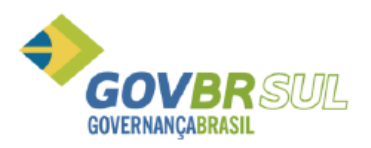

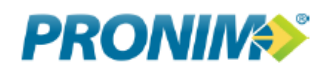

## MANUAL PARA EMISSÃO DA CERTIDÃO DE BAIXA

Primeiramente o contribuinte deve acessar o site da Prefeitura Municipal de Montenegro (<u>www.montenegro.rs.gov.br</u>), e procurar o Portal do Cidadão.

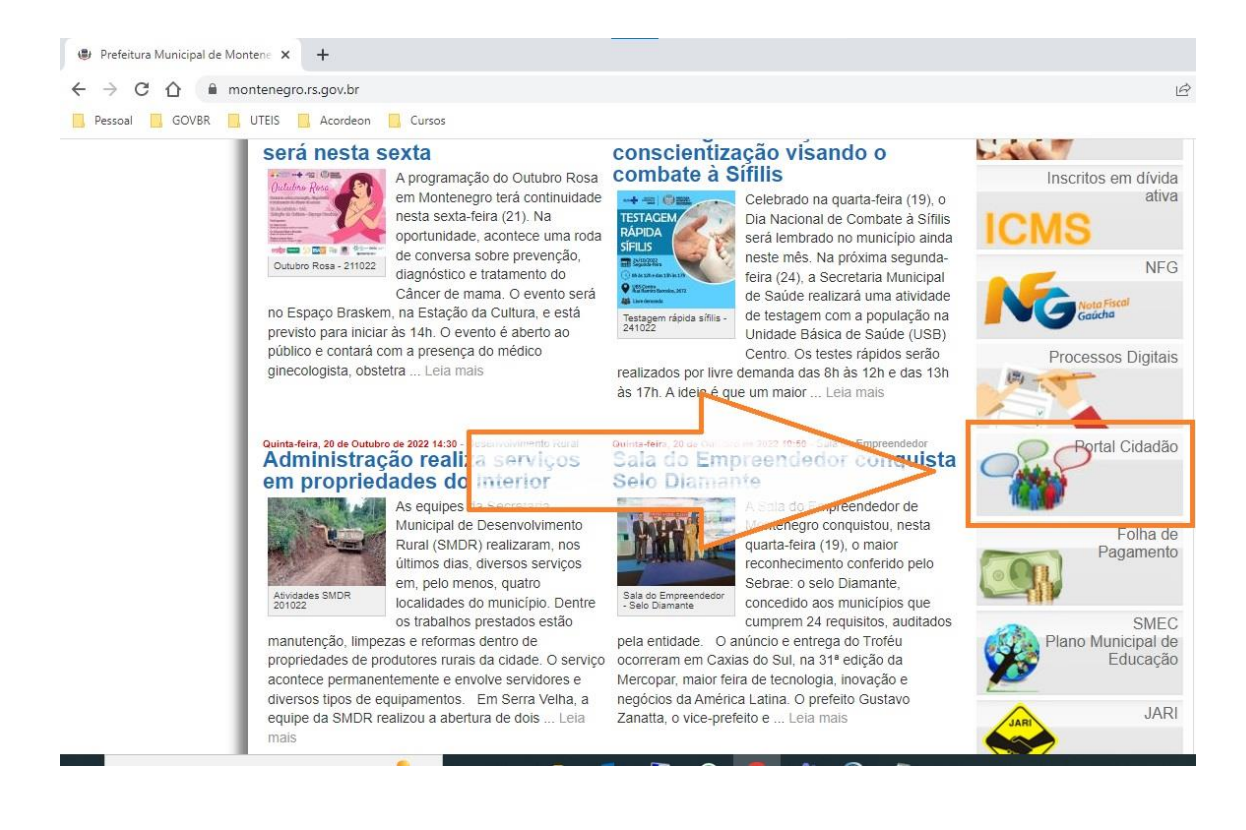

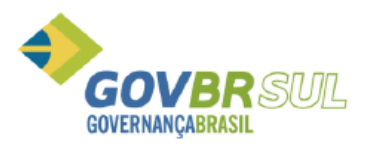

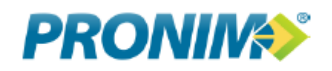

Após, o contribuinte deve acessar o link para emissão de Certidões Negativas e Baixas.

| A montonance as the doubt 10/12 /side day /source the sam satillar india hate              | dimente IA                                                                                                    |  |  |
|--------------------------------------------------------------------------------------------|----------------------------------------------------------------------------------------------------|--|--|
| ← → C ① iii montenegro.govbr.cloud:10443/cidadao/servlet/br.com.cetil.arjvlle.hatendimento |                                                                                                    |  |  |
| Pessoal 🧧 GOVBR 📙 UTEIS 🧾 Acordeon 📃 Cursos                                                |                                                                                                    |  |  |
| NICIPIO DE MONTENEGRO                                                                      |                                                                                                    |  |  |
| Atendimento<br>ao Cidadão                                                                  |                                                                                                    |  |  |
|                                                                                            |                                                                                                    |  |  |
| Identificação do usuário                                                                   |                                                                                                    |  |  |
| Identificação do usuário                                                                   | 🏠 Área pública - Acesso rápido                                                                                                    |  |  |
| Identificação do usuário     Área restrita     Clique para Acessar o Sistema               | Área pública - Acesso rápido     Clique nos links abaixo                                                                                                    |  |  |
|                                                                                            | Área pública - Acesso rápido     Clique nos links abaixo     Solicitación de acesso                                                                                                    |  |  |
|                                                                                            | Área pública - Acesso rápido     Clique nos links abaixo     Solicitação de acesso     Solicitação de acesso     Solicitação de acesso     Solicitação de acesso     Solicitação de acesso                                                                                                    |  |  |
|                                                                                            | Área pública - Acesso rápido     Clique nos links abaixo     Solicitação da proseo     Solicitação da proseo     Solicitação     Solicitação da proseo     Solicitação da |  |  |
| Identificação do usuário                                                                   | Área pública - Acesso rápido     Clique nos links abaixo     Solicitarão da aceso     Solicitarão da aceso     Solic |  |  |
|                                                                                            | Área pública - Acesso rápido     Clique nos links abaixo     Solicitarão da aceso     Certidões da aceso     Certidões da aceso     Certidões da aceso     Solicitarão da aceso     Solicitarão da acesoliteratoritorítarão da aceso     Solicitarão da acesoliteratoritorítar     Solicitarão da acesoliteratoritoritarão da acesoliteratoritoritarão da acesoliteratoritorit |  |  |

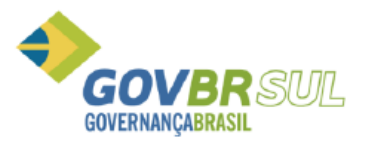

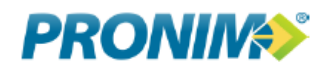

Por fim, o contribuinte deve informar os seguintes dados:

Tipo de Certidão: Cadastro

Selecione o Tipo de Cadastro: Mobiliário

**Informe o número do Cadastro:** Contribuinte deve informar seu número de cadastro, SEM O DIGITO **0** FINAL.

Selecione a Finalidade: Certidão de Baixa.

| 🍇 Portal do Cidadão - Prefeitura M 🗙 🕂                                                                                                    |                                                                                                    |                                                           |                                                                         |
|----------------------------------------------------------------------------------------------------|----------------------------------------------------------------------------------------------------|-----------------------------------------------------------|-------------------------------------------------------------------------|
| ← → C ☆ 🗎 montenegro.govbr.cloud:10443/cic                                                                                                    | ladao/servlet/br.com.cetil.ar.jv                                                                                  | lle.hatendimento                                          | Ê                                                                       |
| Pessoal GOVBR UTEIS Acordeon Curso                                                                                                    | s                                                                                                    |                                                           |                                                                         |
| MUNICIPIO DE MONTENEGRO                                                                                                    |                                                                                                    |                                                           |                                                                         |
| Atendimento<br>ao Cidadão                                                                                                    |                                                                                                    |                                                           |                                                                         |
|                                                                                                    | Certidões Negativas e                                                                                             | Baixas                                                    | 0                                                                       |
| Identificação do usuário     Identificação do usuário     Área restrita     Clique para Acessar o Sistema     Informe seu CPF/CNPJ:                                                                                                    | Tipo de Certidão:<br>Selecione o tipo de cadastro:<br>Informe o Numero do<br>Cadastro:<br>Selecione a finalidade: | Cadestro       Mobiliário       0       Certidão de Batxa | Acesso rápido<br>sixo<br>2 acesso<br>pativas e Baixas<br>trác Certidões |
| Informe a sequência: 9863<br>09863<br>09865<br>09865<br>09865<br>09865<br>09865<br>09865<br>09865<br>09865<br>09865<br>09865<br>098 |                                                                                                    |                                                           | a se certados<br>a senha<br>Ihimento/Pagamento PIX                      |

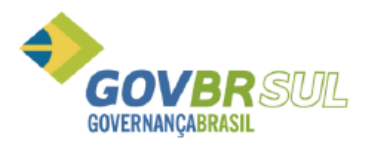

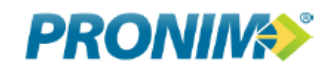

Clique em visualizar para ver o documento.

| GOVER     UTEIS     Acordeon     Cursos       DE MONTENEGRO     Certidões Negativas e Baixas     Certidões Negativas e Baixas                                                                                                    | C 🟠 🔒 montenegro.govbr.cloud:10443/cidadao/servlet/br.com.cetil.ar.jvlle.hatendimento          |                                                            |                                                                                                    |   |  |
|----------------------------------------------------------------------------------------------------|------------------------------------------------------------------------------------------------|------------------------------------------------------------|----------------------------------------------------------------------------------------------------|---|--|
| Atendimento<br>ao Cidadão<br>Certidões Negativas e Baixas<br>entificação do usuário                                                                                                    | GOVER UTEIS Acordeon Curso                                                                     | 5                                                          |                                                                                                    |   |  |
| entificação do usuário                                                                                                    | Atendimento<br>ao Cidadão                                                                      | Certidões Negativas e Baixas                               | 0                                                                                                    |   |  |
| Accesso rápido   idque para Accessa ro Sistema   iforme seu CPF/CNPJ:   Senha:   0 6 8 5   Logar no Sistema   Accesso rápido arbitras e Baixas a central do Cidadão de Montenego oble a cesso no menu ao lado, aguarde e-mait com sua sentri stema. Em ceso de dúvidas utilize a opção fale conosco, que do sentenes e accesso no menu ao lado, aguarde e-mait com sua sentenes e accesso no menu ao lado, aguarde e-mait com sua sentenes e accesso no menu ao lado aguarde e-mait com sua sentenes e accesso no menu ao lado. Biologia accesso no menu ao lado. Biologia accesso no menu | entificação do usuário<br>vea restrita<br>lique para Acessar o Sistema<br>nforme seu CPF/CNPJ: | Clique no link abaixo para inicar o download do documento. | Acesso rápido<br>bixo<br>e acesso<br>pativas e Baixas<br>e de Certidões<br>a senha<br>lhimento/Pagamento PI | x |  |